## Wraparound Care – Mini Help Sheet April 2024

Arbor App >

Clubs >

Choose Morning Session or Afternoon Session >

Click Register for this club >

Choose membership (Summer 2025) >

Click NEXT >

Choose Membership Period>

(this is where all the dates and days are listed, you can pick as many or as few)

Choose the day / days >

Click Apply >

Click NEXT>

Pick session time >

(this is for the afternoon sessions with either half or full required)

Click NEXT >

Scroll down and review the sessions and price >

Click Register for this club>

Complete payment.